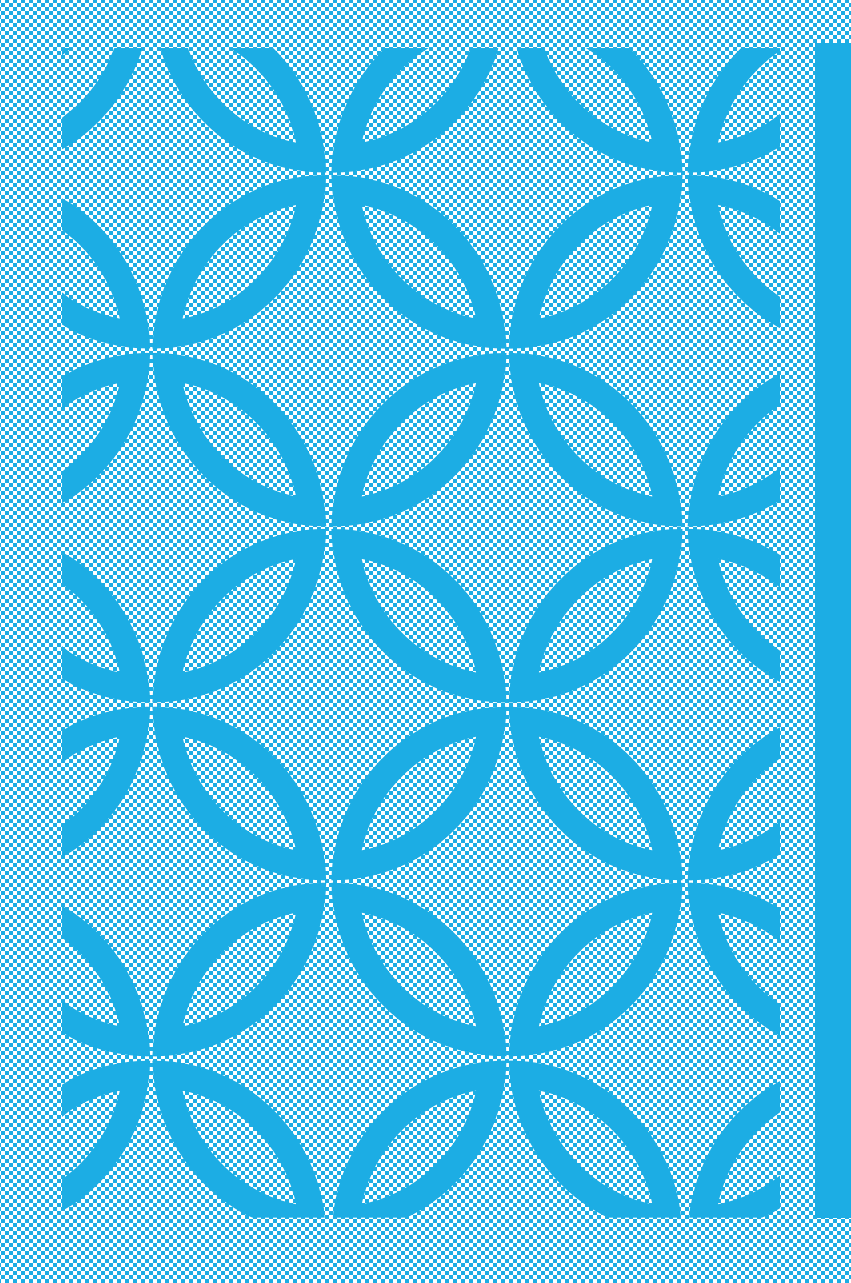

### H-1B EFORM TRAINING

Introduction to E-forms for H-1B Employees

### Welcome to ISO's Client Portal Login Page (rochester.edu) https://urcompass.ur.rochester.edu/istart/controllers/start/StartEngine.cfm

#### UNIVERSITY OF ROCHESTER

#### URcompass

### Welcome to ISO's Client Portal Login Page

The University of Rochester's International Services Office (ISO) is pleased to offer this user platform to better communicate and collaborate with our international students, scholars, and employees, and their hosting UR departments. Development of these tools will continue to evolve, with changing immigration requirements and institutional priorities. Please see the online services available below.

#### Current Students, Faculty, or Staff

Secure access for international students, scholars, and employees who have valid UR network credentials. The link below will prompt you to login with your UR NetID and activated password.

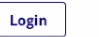

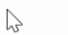

\*A Network ID and password are required.

#### Don't Have a Valid Network ID?

International students, scholars, and employees should use URcompass Limited Services ONLY when they do not have valid UR network credentials (NetiD/URID). An ID number and personal access code are required. To obtain a personal access code (PIN) please determine the appropriate option below:

Graduated Students: contact ISO at guestions@iso.rochester.edu for further details.

Scholars/Employees: contact your academic/hosting department for further details.

You will be notified once your account is activated to obtain your PIN.

**PIN Access Login** 

# UR COMPASS

### LOGIN

You will login to UR Compass with your Net ID and password

| Password Login    | зипарэтэца              | Login with your NetID credentials |   |
|-------------------|-------------------------|-----------------------------------|---|
| ptable Use Policy | NetID Info              | Password Login                    |   |
|                   | Acceptable Use Policy   |                                   | _ |
| d Help?           | Need Help?              |                                   |   |
| as) zro-zulu      | wivithelp@rochester.edu |                                   |   |

# LOGIN

If this is your first time logging in to UR Compass, you will need to request Departmental Access.

Welcome to the U of R!

1.

2. 3.

4.

5.

6.

7.

8.

Here are instructions for requesting an account and access to URcompass (the ISO client portal):

- Go to the ISO URcompass website: https://urcompass.ur.rochester.edu/
  - Click on the "Login" button located at the top of the page.
  - Use your NetID and password to access the system.
  - You will be taken to a screen to request a new account. a. Indicate that you are requesting a "Department" account b. Click on the "Request Account" button.
    - Fill out the departmental account request form with your name and contact information (email, phone number, and department) Once you have completed the form, click the "Submit" button.
- Your request will be sent to the URcompass website administrators for review.
  - You will receive an email notification once your departmental account has been created.

## DEPARTMENTAL SERVICES

After you have successfully logged into UR Compass, you will choose Departmental Services from the list on the lefthand side of the screen

| UNIVERSITY OF ROCH                                                                                              | ESTER                                                                                                    |
|----------------------------------------------------------------------------------------------------|----------------------------------------------------------------------------------------------------|
| URcompass                                                                                                    |                                                                                                    |
| Launch Application<br>Admissions<br>Departmental Services<br>F-1 & J-1 Student Services<br>International Office | C2005 Indiana University and Jason Baumgartner The sunapsis: International Office Module application suite is the administrative tool used for management of international student and scholar populations. The University IT Policy Office has established a Policy on Access to Institutional Data. Users will be expected to access institutional data only in their conduct of university business, to respect the confidentiality and privacy of individuals whose records they may access, to observe any ethical restrictions that apply to the data to which they have access, and to abide by applicable laws or policies with respect to access, use, or disclosure of information.  Download the Windows launcher 1.0.2 for sunapsis®: International Office Module Download the Mac launcher 1.0.2 for sunapsis®: International Office Module |

### Once in the Departmental Services menu, choose H-1B Initial & Transfer

| UNIVERSITY OF ROCHE                                                                                             | STER                                                                                                    |
|----------------------------------------------------------------------------------------------------|----------------------------------------------------------------------------------------------------|
| URcompass                                                                                                    |                                                                                                    |
| Launch Application<br>Admissions<br>Departmental Services<br>F-1 & j-1 Student Services<br>International Office | Departmental Services         Lists         Image: My Current Cases         Image: My Department's Employees & Scholars |
|                                                                                                    | Update Your<br>Information     H-1B Initial & Transfer     IOC_J-1 Student Intern                                       |
|                                                                                                    | J-1 Scholar New Request         New Student Intake                                                                      |

# H-1B INITIAL AND TRANSFER REQUEST

# LOOK UP Employee

### Next you will lookup the employee in the system by the University ID and date of birth

| UNIVERSITY OF                                                                                               | ROCHESTER                                                                                                    |
|----------------------------------------------------------------------------------------------------|----------------------------------------------------------------------------------------------------|
| URcompass                                                                                                   |                                                                                                    |
| Launch Application<br>Admissions<br>Departmental Service<br>F-1 & J-1 Student Servi<br>International Office | Find a profile record based upon the given University ID and Date of Birth. Please note you must have either an official University ID or a remporary ID that is currently in this system.          (*) Information Required         University ID*         Date of Birth*         Image: MMDD/YYY         Find Record |

Once you have looked up the employee record, complete the Eforms listed under the "Forms for the Department to Complete" section

URcompass

| Launch Application<br>Departmental Services | H-1B Initial & Transfer                                                                                                    |                                                                                                    |
|---------------------------------------------|----------------------------------------------------------------------------------------------------|----------------------------------------------------------------------------------------------------|
| F-1 & J-1 Student Services                  | View/Save/Print E-Form Group                                                                                                    |                                                                                                    |
| International Office                        | The H-1B classification is an employment status for individuals w<br>position that requires at least a bachelor's degree (or its equivale<br>requested at one time, while a total of six years in H-1B status is<br>the H-1B petition to the United States Citizenship and Immigratio<br>department will need to follow the steps below and submit the re | ho will perform services is a "Specialty Occupation," defined as a<br>ent) as a minimum requirement. A maximum of three years can be<br>possible. The international office will review, complete, and submit<br>on Service (USCIS). To assist with this process, the sponsoring<br>equested additional materials. |
|                                             | Upon receipt of all materials to ISO, it will take 4-6 months to pro                                                                                                    | cess this request.                                                                                                    |
|                                             |                                                                                                    |                                                                                                    |
|                                             | Forms for the Department to Complete                                                                                                    | -                                                                                                    |
|                                             | REQUIRED     H-1B Department Invitation and Instructions                                                                                                    |                                                                                                    |
|                                             | H-1B Department Position Information                                                                                                    |                                                                                                    |
|                                             | H-1B Department LCA Documentation                                                                                                    | After the H-1B Department Final Submit is submitted, you will wait for the                                                                                                    |
|                                             | REQUIRED     H-1B Department Final Submit                                                                                                    | Employee to complete their E-forms in the portal.                                                                                                    |
|                                             | O OPTIONAL<br>H-1B Department Upload Additional Information                                                                                                    |                                                                                                    |

# LIST OF EFORMS TO BE FILLED OUT BY THE DEPARTMENT

# AUTOMATED EMAIL NOTIFICATION IS SENT

# Once the "H-1B Department Final Submit" has been submitted, you will receive a confirmation email:

Dear Julie Jones,

Thank you for submitting the H-1B departmental eforms for Margot Nigel. We will let you know when Margot Nigel has completed their employee eforms.

If you need to provide additional information or documentation, you may return to the application for Margot and submit the "Department Upload Additional Information" eform.

International Services Office Scholar and Employee Services Email: <u>scholars@iso.rochester.edu</u> Web: <u>https://www.iso.rochester.edu/</u>

# AUTOMATED EMAIL NOTIFICATION IS SENT TO THE EMPLOYEE

### The Employee will receive the following email inviting them to complete their E-forms:

Dear Margot Nigel,

An H-1B visa request has been started by a department at University of Rochester. To proceed with this request, your action is required. Please login to URCompass and submit all the Employee forms.

Whether you are outside or inside the U.S, you will need to have digital copies of the following:

- Identity page of a valid passport
- Degrees and transcripts in both the original language and English
- A credential evaluation is required for degrees received outside the U.S.
- Copy of current curriculum vitae or resume

If you are in the U.S., along with the documents listed above, you will need to have digital copies of the following:

- Electronic I-94 obtained from cbp.gov
- Copy of recent visa sticker
- Last two months' pay statements, if employed
- Applicable immigration documentation

#### **MEDICAL DOCTORS or DENTISTS ONLY**

- Medical degree or dentistry degree and license in home country, translated into English.
- ECFMG certificate documenting valid (not expired or about to expire) English exam certification OR

Pass results of ECFMG English exam (Not required of graduates from accredited Canadian medical schools.)

Pass results of:

USMLE – Steps I, II and III OR

NBME – Parts I, II and III OR

FLEX Parts I and II (Please note combinations of exams (e.g. USMLE – Steps I and II and FLEX-Component II) are not acceptable

- Copy of New York State medical or dental license.
- Proof of residencies, fellowships and board certifications

If you have any H-4 dependents, you will need to upload a digital copy of their passport(s), marriage certificate, and/or birth certificate and any immigration documents (I-20s; Ds-2019s; visa stamps; EADs; etc.)

Please login here with your University of Rochester ID to proceed:

### <u>URCompass</u>

If you encounter any problems with URCompass please contact <u>questions@iso.rochester.edu</u> for assistance.

### FORMS FOR THE EMPLOYEE TO COMPLETE

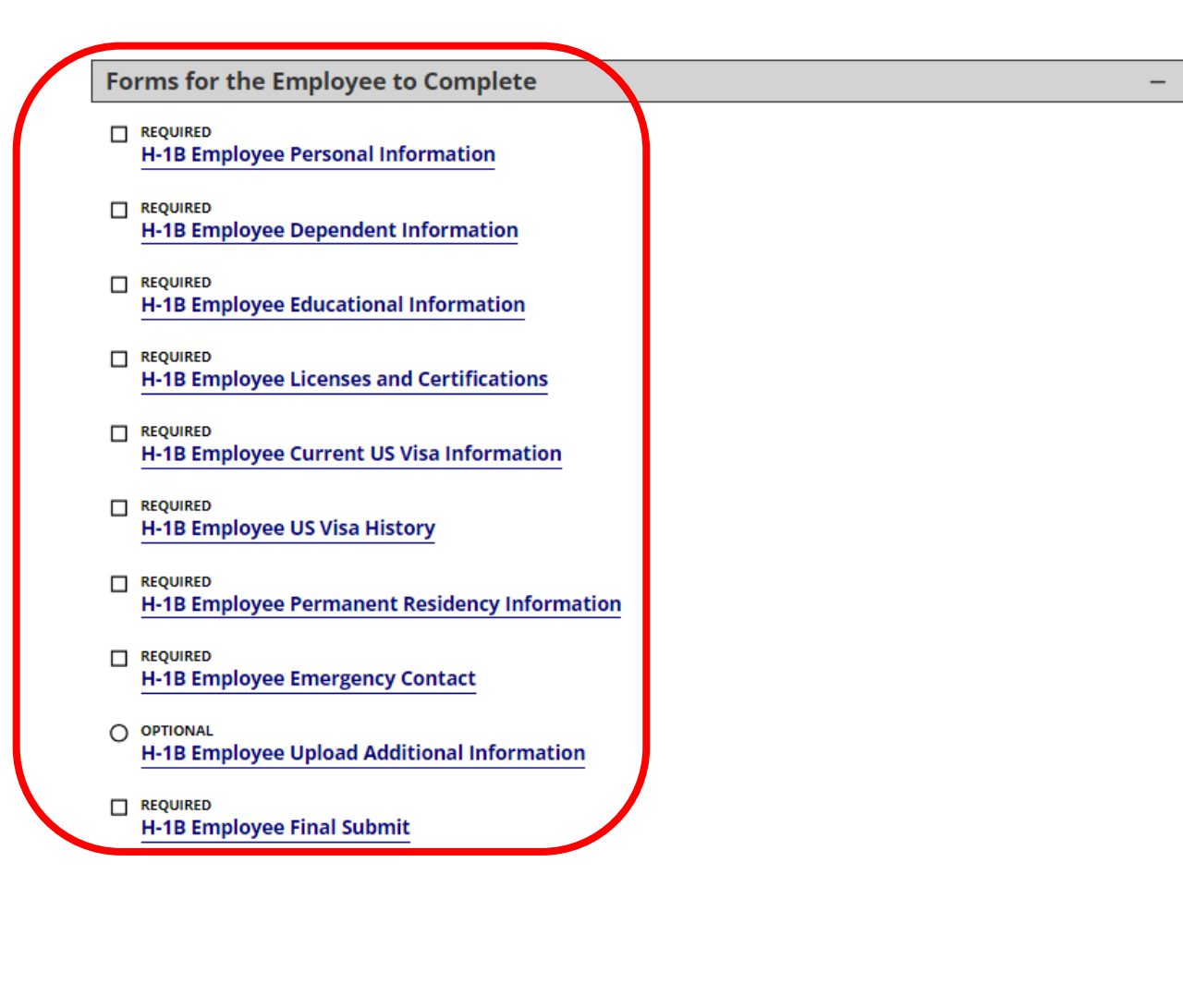

### The Employee will log in and complete the following E-Forms:

# AUTOMATED EMAIL NOTIFICATION IS SENT TO THE EMPLOYEE

When the Employee has submitted all their E-forms, they will receive a confirmation email:

Dear Margot Nigel,

Thank you for submitting your H-1B eforms. Your department has been notified that your forms are complete.

If you need to provide additional information or documentation, you may return to your application using your University ID (%universityid%) and your Date of Birth and submit the Employee Upload Additional Information eform.

If we need any additional information, we will contact you.

International Services Office Scholar and Employee Services Email: <u>scholars@iso.rochester.edu</u> Web: <u>https://www.iso.rochester.edu/</u>

# AUTOMATED EMAIL NOTIFICATION IS SENT TO THE DEPARTMENT

Once the Employee has submitted all their E-forms, you will receive an email inviting you to review the forms.

Dear Julie Jones,

The H-1B Employee e-forms have been submitted by Margot Nigel. Please login to <u>URCompass</u> to review.

International Services Office Scholar and Employee Services Email: <u>scholars@iso.rochester.edu</u> Web: <u>https://www.iso.rochester.edu/</u>

#### UNIVERSITY OF ROCHESTER

#### URcompass

Secure Online Session

| LISUS |                                         | _ |                         |   |                                  |
|-------|-----------------------------------------|---|-------------------------|---|----------------------------------|
| :=    | My Current Cases                        |   | My Closed Cases         | = | My Department's<br>Current Cases |
| :=    | My Department's<br>Employees & Scholars |   |                         |   |                                  |
| Tasks |                                         |   |                         |   |                                  |
| 2/    | Update Your<br>Information              | ₽ | H-1B Initial & Transfer | ₽ | IOC_J-1 Student Intern           |
|       | J-1 Scholar New Request                 |   | New Student Intake      |   |                                  |

## REVIEWING THE EMPLOYEE E-FORM

# ISO BEGINS PROCESSING OF H-1B REQUEST

ONCE THE E-FORMS ARE SUBMITTED, ISO WILL BE NOTIFIED OF THE H-1B REQUEST.

WE NEED TO RECEIVE ALL DOCUMENTS SIX (6) MONTHS BEFORE THE H-1B START DATE.

IF THE REQUEST IS NOT COMPLETE, WE WILL REACH OUT FOR THE MISSING INFORMATION OR DOCUMENTS.